## **ZIMT-Beratung**

# Shibboleth Anleitung am Beispiel statista:

Mit Shibboleth können Sie E-Ressourcen der Hochschulbibliothek Weingarten von zu Hause aus nutzen. So können sie für die PH Weingarten lizensierte E-Books, E-Journals und Datenbanken von außerhalb des Hochschulnetzes nutzen.

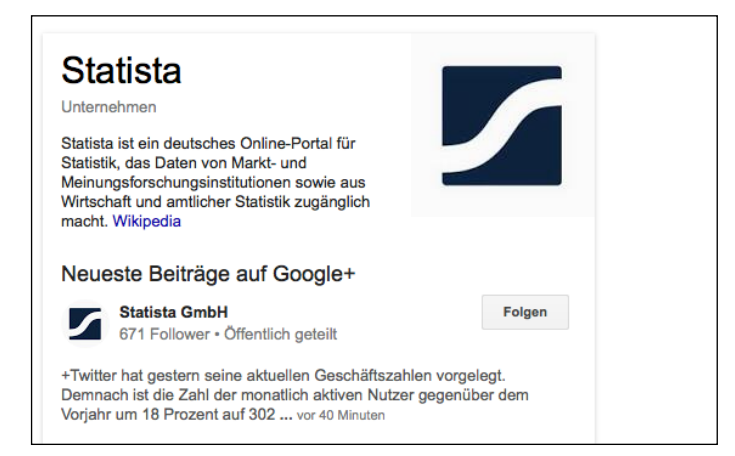

## 1. Gehe auf www.statista.de

| $\langle \rangle$ |                                                                                                    | de.statista.com                                                                                                    | Ċ                                                                                                    | Ê 7 +                                                                                                    |
|-------------------|----------------------------------------------------------------------------------------------------|----------------------------------------------------------------------------------------------------|----------------------------------------------------------------------------------------------------|----------------------------------------------------------------------------------------------------|
|                   | Statista Z Das Statistik-Porta                                                                                                    | ll<br>er 18.000 Quellen                                                                                                    | Suchbegriff eingeben, z.B. \$                                                                                                    | Social Media Q                                                                                                    |
|                   | Preise & Zugänge Unsere Leistungen 👻 Branch                                                                                                    | en 👻 Unternehmen & Themen 👻 Infogra                                                                                                    | fiken 👻 Kaufstudien & Projekte 👻                                                                                                    | Login                                                                                                    |
| folgen            |                                                                                                    |                                                                                                    | 000                                                                                                    |                                                                                                    |
| 12,5k             | Statista                                                                                                    |                                                                                                    | statista 🖉 bus Statista Koral<br>Mere August in Statista Mered<br>Statista Mereden Hered<br>Mere August in Statista Mereden Hereden Her<br>Hereden Hereden Hereden Hereden Hereden Hereden Hereden Hereden Hereden Hereden Hereden Hereden Hereden Hereden Hereden Hereden Hereden Hereden Hereden Hereden Hereden Hereden Hereden Hereden Hereden Hereden Hereden Hereden Hereden He | Listinger Angeles, La Succettura<br>Martin - Angeles - Restander Langue<br>Martin - Charlow Balance - Products Britishingswerz Statustiker (*<br>- Entralishingsmet Relation (* Statustiker) |
| 4,6k              | Das Statistik-Portal.                                                                                                    |                                                                                                    | Terrelation Parallelista Constructions de la para la construction de la para la construcción de la para la construcción de la para la construcción de la para la construcción de la para la construcción de la para la construcción de la para la construcción de la para la construcción de la para la construcción de la para la construcción de la para la construcción de la para la construcción de la para la para la p         |                                                                                                    |
| 0,6k<br>RSS       | Statista sammelt für Sie die wichtigsten Statist<br>Marktforschern, Verbänden, Fachpublikatione<br>Wir sind der optimale Ausgangspunkt für Ihre<br>Jetzt über 1.000.000 S                                                                                           | tiken und Studien von<br>en sowie staatlichen Einrichtungen.<br>• Analyse.<br>• Atalistiken durchsuchen                                                                                                    | Suche                                                                                                    |                                                                                                    |
|                   |                                                                                                    |                                                                                                    |                                                                                                    |                                                                                                    |
|                   | Statista Überblick                                                                                                    | Statistiken Internationale Datenbank                                                                                                    | 3ranchen vorte Kunden                                                                                                    |                                                                                                    |
|                   | Über Statista                                                                                                    | Unsere Leistungen                                                                                                    | Unser Portal                                                                                                    |                                                                                                    |
|                   | Statista ist eines der weltweit größten Statistik-<br>Portale im Internet und bietet Ihnen Zugang zu<br>relevanten Daten aus 18.000 Quellen: schnell,<br>professionell und übersichtlich. Über eine intuitive<br>Suche erhalten Sie in Sekundenschnelle Zugriff auf | Vom Kleinunternehmen bis zum Gir uf Play<br>Unternehmen weltweit treffen ihn Entsche<br>der Basis unserer Daten. Mit unerer Busin<br>können Sie auf über 1 Millin, statistiken, 10<br>und über 1.000 Themenge Kiers zugreifen. | er: 10.000<br>dungen auf<br>sss-Lösung<br>.000 Studien<br>Finzelkunden                                                                                                    |                                                                                                    |

2. Nun oben rechts auf "Login" klicken

## Shibboleth-Anleitung

## ZIMT-Beratung

|                                                                     |                                                                                                    | Ue                                                                                 | statista.com                            | 0                                                    |                                                                                                    |   |
|---------------------------------------------------------------------|----------------------------------------------------------------------------------------------------|------------------------------------------------------------------------------------|-----------------------------------------|------------------------------------------------------|----------------------------------------------------------------------------------------------------|---|
| statista                                                            | <b>Das Statistik-Porta</b><br>Statistiken und Studien aus übe                                         | l<br>r 18.000 Quellen                                                              |                                         | Suchbegriff eingeber                                 | n, z.B. Social Media                                                                                                    | Q |
| Preise & Zugänge                                                    | Unsere Leistungen 👻 Branch                                                                            | en 🔻 Unternehmen & Them                                                            | en 🔻 Infografiken 🔻                     | Kaufstudien & Projekte 🔻                             | Login                                                                                                    | - |
| Start > Login                                                       |                                                                                                    |                                                                                    |                                         |                                                      |                                                                                                    |   |
| Jetzt anmelden                                                      |                                                                                                    |                                                                                    | W                                       | /eitere Funktionen                                   |                                                                                                    |   |
| Login / Email-Adı                                                   | resse                                                                                                 |                                                                                    |                                         | letzt registrieren                                   |                                                                                                    |   |
| max.musterman                                                       | in@webseite.de                                                                                        |                                                                                    | 1                                       | Passwort vergessen                                   |                                                                                                    |   |
| Passwort                                                            |                                                                                                    |                                                                                    |                                         | Zum Campus-Zugang                                    |                                                                                                    |   |
| *******                                                             |                                                                                                    |                                                                                    |                                         |                                                      |                                                                                                    |   |
| C An diagon Co                                                      |                                                                                                    |                                                                                    |                                         | Network Login                                        |                                                                                                    |   |
| An diesem Col                                                       | mputer eingeloggt bleiben                                                                             |                                                                                    |                                         | XING in                                              | LinkedIn                                                                                                    |   |
| Anmelden                                                            |                                                                                                    |                                                                                    |                                         |                                                      |                                                                                                    |   |
|                                                                     |                                                                                                    |                                                                                    |                                         |                                                      |                                                                                                    |   |
|                                                                     |                                                                                                    |                                                                                    |                                         |                                                      |                                                                                                    |   |
|                                                                     | Plattform                                                                                             | Produkte                                                                           | Datenschutz                             | Sonstiges                                            | Social Media                                                                                                    |   |
| Firma                                                               | Evente Einheitete                                                                                     | Branchen & Karegorien                                                              | AGB                                     | Presse                                               | F Facebook                                                                                                    |   |
| <b>Firma</b><br>Über Statista<br>Kontakt                            | Erste Schritte<br>Statistik-Portal Übersicht                                                          | Studien & Reports                                                                  | Datenschutz                             | Medienpartner                                        | J IWILLEI                                                                                                    |   |
| Firma<br>Über Statista<br>Kontakt<br>Hilfe & FAQ<br>Partner         | Erste Schritte<br>Statistik-Portal Übersicht<br>Statistikdatenbank<br>Themenübersicht                 | Studien & Reports<br>Recherche & Analyse<br>Dossiers                               | Datenschutz<br>Impressum<br>Fehler meld | Medienpartner<br>Faktenbuch<br>Lexikon               | XING<br>8 <sup>+</sup> Google+                                                                                                    |   |
| Firma<br>Über Statista<br>Kontakt<br>Hilfe & FAQ<br>Partner<br>Jobs | Erste Schritte<br>Statistik-Portal Übersicht<br>Statistikdatenbank<br>Themenübersicht<br>Infografiken | Studien & Recepter<br>Recherche & Analyse<br>Dossiers<br>Werben auf Statista (PDF) | Datenschutz<br>Impressum<br>Fehler meld | Medienpartner<br>Faktenbuch<br>Lexikon<br>Medien-API | Vinite   Vinite   Vinit   Vinit   V |   |

3. Jetzt rechts auf "Zum Campus-Zugang" klicken

|                                                             |                                                                                            |                                                                                                    |                                                                        |                                                               |                                                                 | _ |
|-------------------------------------------------------------|--------------------------------------------------------------------------------------------|----------------------------------------------------------------------------------------------------|------------------------------------------------------------------------|---------------------------------------------------------------|-----------------------------------------------------------------|---|
| statist                                                     | a Z Das Statisti<br>Statistiken und Stu                                                    | <b>ik-Portal</b><br>dien aus über 18.000 Quellen                                                     |                                                                        | Suchbegriff eingeben, z.B                                     | B. Social Media                                                 | Q |
| Preise & Zugän                                              | ge Unsere Leistungen 🔻                                                                     | Branchen 🔻 Unternehmen & Then                                                                        | nen 🔻 Infografiken 🔻                                                   | Kaufstudien & Projekte 🔻                                      | Login                                                           | - |
| Start > Login > Campus-Login                                | ampus-Login                                                                                |                                                                                                    |                                                                        | Weitere Funktionen                                            |                                                                 |   |
| Ihre Hochschule                                             | Pädagogische Hochschule W                                                                  | eingarten                                                                                            | •                                                                      | Jetzt registrieren                                            |                                                                 |   |
| Anmoldon                                                    |                                                                                            |                                                                                                    |                                                                        | Passwort vergessen                                            |                                                                 |   |
| Anneiden                                                    | 1                                                                                          |                                                                                                    |                                                                        |                                                               |                                                                 |   |
|                                                             |                                                                                            |                                                                                                    |                                                                        |                                                               |                                                                 |   |
|                                                             |                                                                                            |                                                                                                    |                                                                        |                                                               |                                                                 |   |
|                                                             |                                                                                            |                                                                                                    |                                                                        |                                                               |                                                                 |   |
|                                                             |                                                                                            |                                                                                                    |                                                                        |                                                               |                                                                 |   |
|                                                             |                                                                                            |                                                                                                    |                                                                        |                                                               |                                                                 |   |
| Ň                                                           |                                                                                            |                                                                                                    |                                                                        |                                                               |                                                                 |   |
|                                                             |                                                                                            |                                                                                                    |                                                                        |                                                               |                                                                 |   |
|                                                             |                                                                                            |                                                                                                    |                                                                        |                                                               |                                                                 |   |
| Firma                                                       | Plattform                                                                                  | Produkte                                                                                             | Datenschutz                                                            | Sonstiges                                                     | Social Media                                                    |   |
| Firma<br>Uber Statista                                      | Plattform<br>Erste Schritte                                                                | Produkte<br>Branchen & Kategorien                                                                    | Datenschutz<br>AGB                                                     | Sonstiges<br>Presse                                           | Social Media                                                    |   |
| Firma<br>Über Statista<br>Kontakt<br>Hilfe & FAQ            | Plattform<br>Erste Schritte<br>Statistik-Portal Üt<br>Statistikdatenban                    | Produkte<br>Branchen & Kategorien<br>sersicht Studien & Reports<br>k Recherche & Analyse             | Datenschutz<br>AGB<br>Datenschutz<br>Impressum                         | Sonstiges<br>Presse<br>Medienpartner<br>Faktenbuch            | Social Media<br>f Facebook<br>y Twitter<br>20 XING              |   |
| Firma<br>Über Statista<br>Kontakt<br>Hilfe & FAQ<br>Partner | Plattform<br>Erste Schritte<br>Statistik-Portal Üt<br>Statistikdatenban<br>Themenübersicht | Produkte<br>Branchen & Kategorien<br>sersicht Studien & Reports<br>k Recherche & Analyse<br>Dossiers | <b>Datenschutz</b><br>AGB<br>Datenschutz<br>Impressum<br>Fehler melden | Sonstiges<br>Presse<br>Medienpartner<br>Faktenbuch<br>Lexikon | Social Media<br>F Facebook<br>Y Twitter<br>2∢ XING<br>S Google+ |   |

4. Pädagogische Hochschule Weingarten auswählen und "Anmelden" klicken

## ZIMT-Beratung

### Shibboleth-Anleitung

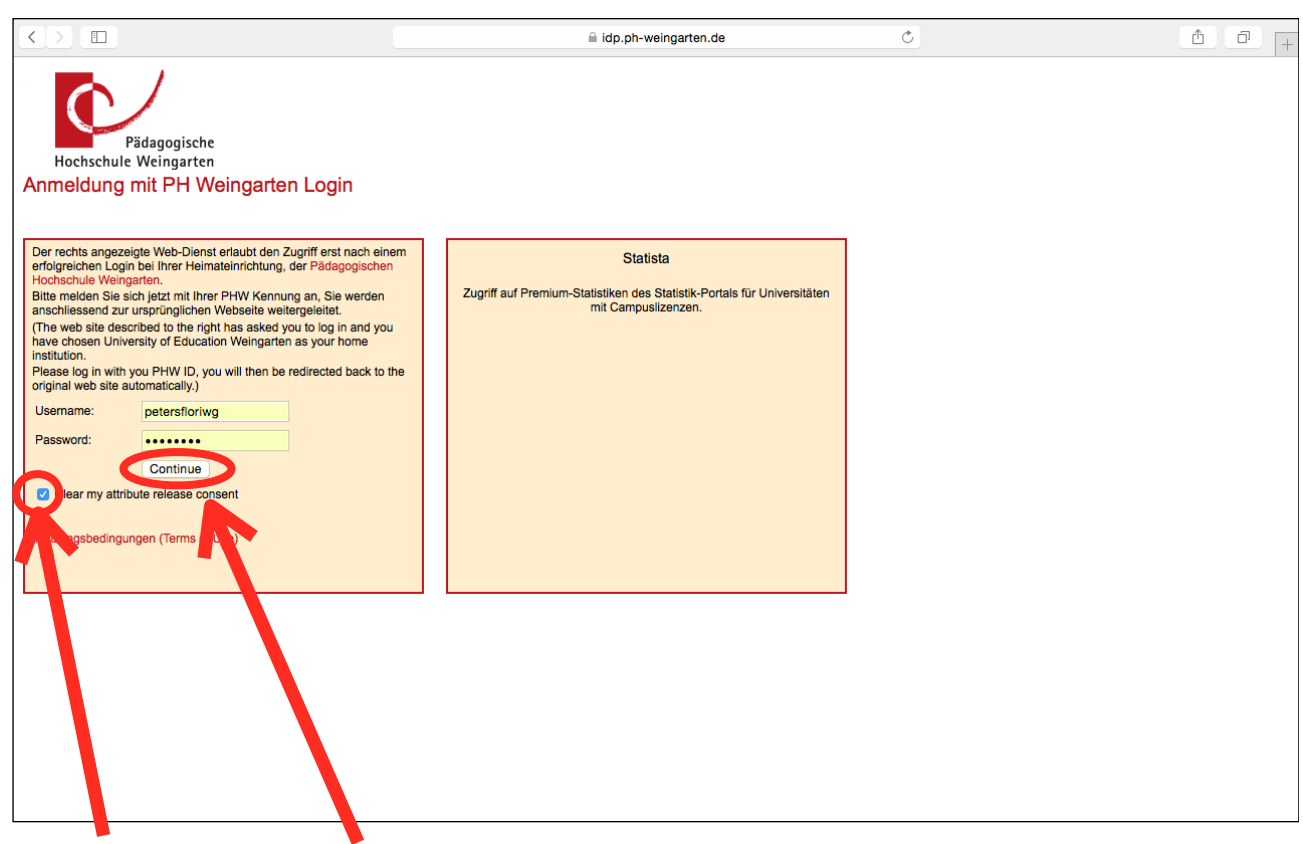

5. Nun mit den PH-Weingarten-Anmeldedaten anmelden. Häkchen bei "Clear my Attribute release content" setzen. Auf "Continue" klicken

| lidp.ph-weingarten.c                                                                                                    | de Č                                  | 1 P + |
|----------------------------------------------------------------------------------------------------|---------------------------------------|-------|
|                                                                                                    |                                       |       |
|                                                                                                    |                                       |       |
| DEN-AAI<br>ie greifen auf den folgenden Dienst zu:<br>itatista von <u>Statista GmbH</u><br>eschreibung des Dienstes:                    | Pädagogische<br>Hochschule Weingarten |       |
|                                                                                                    | iversitäten mit Campusitzenzen.       |       |
| eduPersonEntitlement urnimace/dimentitlem                                                                                               | nent:common-lib-terms                 |       |
| eduPersonScopedAffiliation member@ph-weingar                                                                                            | rten.de                               |       |
| ver Dienst fordert die oben aufgeführten Daten an. Akzepti<br>nmer gesendet werden, wenn Sie auf diesen Dienst ogre<br>Ablehnen Akzepti | ieren Sie, dass diese Daten über Sie  |       |
|                                                                                                    |                                       |       |

#### 6. Auf "Akzeptieren" klicken

| $\langle \rangle$                        |                                                                                                    |                                                                                                    |                                                                                                    | de.statista.                    | com                                                                                                    | Ċ                                       | t f          | p +                        |
|------------------------------------------|----------------------------------------------------------------------------------------------------|----------------------------------------------------------------------------------------------------|----------------------------------------------------------------------------------------------------|---------------------------------|----------------------------------------------------------------------------------------------------|-----------------------------------------|--------------|----------------------------|
|                                          | statista 🖊                                                                                                    | Cam<br>Weir                                                                                          | puslizenz - Pädagogische Hochschule<br>Igarten                                                                               |                                 |                                                                                                    | Suchbegriff eingeben, z.B. Social Media | Q,           |                            |
|                                          | Unsere Leistungen 🤟                                                                                                    | Branchen 🔻                                                                                           | Unternehmen & Themen 🔻                                                                                                    | Infografiken 🔻                  | Kaufstudien & Projekte 🔻                                                                                                    |                                         | Mein Account |                            |
| 1 folgen<br>12,5k<br>4,6k<br>0,6k<br>RSS |                                                                                                    | Jetzt 0                                                                                              | St<br>ber 1.000.000 Statistiken durchsud                                                                                     | atista                          |                                                                                                    | Suche                                   |              | #<br>E<br>"Sh<br>vo<br>Jur |
|                                          | <b>Infografike</b><br><b>Zahlen verständ</b><br>Mit unseren Infografik<br>durch anschauliche Bi<br>Ihre Website, Social-M<br>Mehr über den Infogra | En<br>lich visualis<br>Ien lassen sich k<br>ider und prägna<br>edla Aktivitäten<br>afik-Service erfa | <b>iert.</b><br>omplizierte Themen verständlic<br>nte Texte. Nutzen Sie unsere In<br>und Newsletter.<br>h <mark>ren →</mark> | h darstellen:<br>fografiken für | Twitter wächst (fast) nich<br>Anati de monation aktiven Rustev<br>400<br>200<br>200<br>200<br>200<br>200<br>200<br>200<br>200<br>200 | tu mehr                                 |              |                            |

7. Sie haben sich erfolgreich bei statista angemeldet. Viel Spaß bei der weiteren Recherche

In ähnlicher Weise funktioniert die Anmeldung auf anderen lizensierten E-Ressourcen der PH-Weingarten

Ihre ZIMT-Beratung